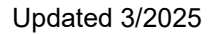

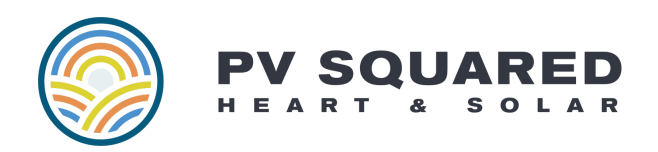

## How to find your Solaredge Site ID and Site Name

## On the SolarEdge Monitoring Website

First, log into the SolarEdge monitoring platform using your regular username/password combination: <u>https://monitoring.solaredge.com/</u>

Your Site ID and Name will be shown on the right hand side of the page:

| Current Power<br>2.26 kW      | Energy today<br>38.37 kWh | Energy this month 251.45 kWh | Lifetime energy<br>84.6 MWh | Lifetime revenue<br>\$15,730.8 |         | <b>`</b>                       |
|-------------------------------|---------------------------|------------------------------|-----------------------------|--------------------------------|---------|--------------------------------|
| Power and Ener                | .ду                       |                              |                             | GEN                            |         | 1.5.1.2.1.T.T.                 |
| Day Week M                    | onth Billing Cycle        | e Year                       |                             |                                |         |                                |
| 03/01/2025 - 03/3             | 1/2025                    |                              |                             |                                |         | E EN                           |
| System Production: 251.45 kWh |                           |                              |                             |                                |         | PV SQUAL                       |
|                               |                           |                              |                             |                                | ID      | 123456                         |
| Wh                            |                           |                              |                             | solarange                      | Name    | PV Squared Office - Greenfield |
| 70 k                          |                           |                              |                             | adiar <u>eug</u> e             | Autress | Greenfield,Massachusetts,      |

You can also find your Site ID in the URL bar in your browser:

← → C 😁 monitoring.solaredge.com/solaredge-web/b/site/123456 /#/dasl board

## On the MySolarEdge Mobile App 123456 ID First, download and log in to the MySolarEdge app using your regular username/password combination. PV Squared Office -Name Greenfield Navigate to the Site Details page using the buttons < 🗄 Today > > Address at the bottom of the screen to view your 41.2 kWh 🛃 Production Site ID and Site Name: 01:45 рм **4.03** кw Installed We may ask you for this Last Updated information, especially if your array was not our original installation. 0 /##₽ $\bigcirc$ $\bigcirc$ Æ∰